# Setup Guide for SQL Express 2019/2022

| SQL Server Installation Center          |             |                                                                                                    | _                                |                                        | ×               |
|-----------------------------------------|-------------|----------------------------------------------------------------------------------------------------|----------------------------------|----------------------------------------|-----------------|
| Planning<br>Installation<br>Maintenance | ۱<br>۲<br>۲ | New SQL Server standalone installation or add features to an existing i<br>aunch a wizard to install SQL Server 2022 in a non-clustered environn<br>eatures to an existing SQL Server 2022 instance.                                                                                                    | <u>nstallat</u><br>nent or       | <u>ion</u><br>to add                   |                 |
| Tools<br>Resources                      |             | nstall SQL Server Reporting Services<br>.aunch a download page that provides a link to install SQL Server Rep<br>nternet connection is required to install SSRS.                                                                                                    | orting S                         | Services.                              | An              |
| Options                                 |             | nstall SQL Server Management Tools<br>.aunch a download page that provides a link to install SQL Server Mar<br>SQL Server command-line utilities (SQLCMD and BCP), SQL Server Por<br>SQL Server Profiler and Database Tuning Advisor. An internet connect<br>nstall these tools.                                                     | nageme<br>werShel<br>ion is re   | ent Studio<br>Il provide<br>equired to | ),<br>:r,<br>)  |
|                                         |             | nstall SQL Server Data Tools<br>.aunch a download page that provides a link to install SQL Server Dat.<br>provides Visual Studio integration including project system support fo<br>SQL Database, the SQL Server Database Engine, Reporting Services, An<br>ntegration Services. An internet connection is required to install SSDT. | a Tools (<br>r Micro<br>alysis S | (SSDT). S<br>soft Azu<br>ervices a     | SDT<br>re<br>nd |
|                                         |             | <u>Jpgrade from a previous version of SQL Server</u><br>.aunch a wizard to upgrade a previous version of SQL Server to SQL Se<br><u>Click here to first view Upgrade Documentation</u>                                                                                                    | erver 20                         | 22.                                    |                 |
| Microsoft SQL Server 2022               |             |                                                                                                    |                                  |                                        |                 |

### 1. Choose 'New SQL Server...'

| SQL Server 2022 Setup                                                                                                    | - □ ×                                                                                                    |
|----------------------------------------------------------------------------------------------------|----------------------------------------------------------------------------------------------------|
| To install SQL Server 2022, ye                                                                                                    | Su must accept the Microsoft Software License Terms.                                                                                                    |
| Global Rules<br>Microsoft Update<br>Product Updates<br>Install Setup Files<br>Install Rules<br>Feature Selection<br>Feature Rules<br>Feature Configuration Rules<br>Installation Progress<br>Complete | YOU MUST ACCEPT THE SOFTWARE LICENSE TERMS. SEE BELOW. Please<br>read the full license terms provided at (aka.ms/useterms).<br>DATA COLLECTION. The software may collect information about you and your<br>use of the software and send that to Microsoft. Microsoft may use this<br>information to provide services and improve Microsoft's products and services.<br>Your opt-out rights, if any, are described in the product documentation. Some<br>features in the software may enable collection of data from users of your<br>applications that access or use the software. If you use these features to enable<br>data collection in your applications, you must comply with applicable law,<br>including getting any required user consent, and maintain a prominent privacy<br>policy that accurately informs users about how you use, collect, and share their<br>data. You can learn more about Microsoft's data collection and use in the<br>product documentation and the Microsoft Privacy Statement at<br>https://doc.microsoft.com/fwlink/21.inkld=521839. You scree to comply with all<br>Print |
|                                                                                                    | I accept the license terms and <u>Privacy Statement</u><br>SQL Server transmits information about your installation experience as well as other usage and<br>performance data. Azure Arc connection also transmits the configuration data to allow you to manage<br>and protect your SQL Server instance using Azure Portal and services. To learn more about data<br>processing and privacy controls, and to turn off the collection of certain information, see the<br><u>documentation</u> .                                                                                                    |
|                                                                                                    | < <u>B</u> ack <u>N</u> ext > Cancel                                                                                                    |

2. Check 'Accept License Terms...'

| 髋 SQL Server 2022 Setup                                                                                                    |                                                                                                    | 6                                                                                            | -           |                     | ×    |
|----------------------------------------------------------------------------------------------------|----------------------------------------------------------------------------------------------------|----------------------------------------------------------------------------------------------|-------------|---------------------|------|
| Microsoft Update                                                                                                    |                                                                                                    |                                                                                              |             |                     |      |
| Use Microsoft Update to check                                                                                                    | for important updates                                                                                                    |                                                                                              |             |                     |      |
| License Terms<br>Global Rules<br>Microsoft Update<br>Product Updates<br>Install Setup Files<br>Install Rules<br>Feature Selection<br>Feature Rules<br>Feature Configuration Rules<br>Installation Progress<br>Complete | Microsoft Update offers security and other<br>software, including SQL Server 2022. Upda<br>the Microsoft Update website.<br>Use Microsoft Update to check for upda<br>Microsoft Update FAQ<br>Microsoft Privacy Statement | important updates for Windows an<br>tes are delivered using Automatic U<br>tes (recommended) | d other Mic | rosoft<br>rou can v | isit |
|                                                                                                    |                                                                                                    | < <u>B</u> ack <u>N</u> e                                                                    | xt >        | Cance               |      |

3. Skip Microsoft Update and click 'Next'

| 髋 SQL Server 2022 Setup                                              |                      | 2                                                             |                | - |             | ×   |
|----------------------------------------------------------------------|----------------------|---------------------------------------------------------------|----------------|---|-------------|-----|
| Install Rules                                                        |                      |                                                               |                |   |             |     |
| Setup rules identify potential p can continue.                       | problems that        | t might occur while running Setup. Failures must be corrected | before Setup   |   |             |     |
| License Terms<br>Global Rules<br>Microsoft Update<br>Product Updates | Operation<br>Hide de | n completed. Passed: 4. Failed 0. Warning 1. Skipped 0.       |                |   | <u>R</u> e- | run |
| Install Setup Files                                                  | View deta            | iled report                                                   |                |   |             |     |
| Install Rules                                                        | Result               | Rule                                                          | Status         |   |             |     |
| Feature Rules                                                        |                      | Machine Learning Server shared feature support                | Passed         |   |             | _   |
| Instance Configuration                                               |                      | Consistency validation for SQL Server registry keys           | Passed         |   |             |     |
| Server Configuration                                                 |                      | Computer domain controller                                    | Passed         |   |             |     |
| Database Engine Configuration                                        | 1                    | Windows Firewall                                              | Warning        |   |             |     |
| Feature Configuration Rules                                          |                      | Microsoft .NET Framework 4.7.2, or newer, is required         | Passed         |   |             |     |
| Installation Progress                                                |                      |                                                               |                |   |             |     |
| complete                                                             |                      |                                                               |                |   |             |     |
|                                                                      |                      |                                                               |                |   |             |     |
|                                                                      |                      |                                                               |                |   |             |     |
|                                                                      |                      |                                                               |                |   |             |     |
|                                                                      |                      |                                                               |                |   |             |     |
|                                                                      |                      |                                                               |                |   |             |     |
|                                                                      |                      |                                                               |                |   |             |     |
|                                                                      |                      |                                                               |                |   |             |     |
|                                                                      |                      |                                                               |                |   |             |     |
|                                                                      |                      | < <u>B</u> ack                                                | <u>N</u> ext > |   | Cance       | 9   |

4. Default and click 'Next' (windows firewall will be fixed later)

| Feature Selection         Select the Express features to install.         License Terms         Global Rules         Microsoft Update         Product Updates         Install Setup Files         Install Rules         Feature Selection         Feature Rules         Instance Configuration         Server Configuration         Feature Configuration         Feature Configuration Rules         Installation Progress         Complete | Looking for Reporting Servic<br>itures:                                                                                              | es? <u>Download it fre</u>                                       | om the web                                                                                                    |   |
|----------------------------------------------------------------------------------------------------|----------------------------------------------------------------------------------------------------|------------------------------------------------------------------|----------------------------------------------------------------------------------------------------|---|
| License Terms<br>Global Rules<br>Microsoft Update<br>Product Updates<br>Install Setup Files<br>Install Rules<br>Feature Selection<br>Feature Rules<br>Instance Configuration<br>Server Configuration<br>Database Engine Configuration<br>Feature Configuration Rules<br>Installation Progress<br>Complete                                                                                                    | Looking for Reporting Servic<br>tures:                                                                                               | es? <u>Download it fro</u>                                       | om the web                                                                                                    |   |
|                                                                                                    | stance Features<br>Database Engine Services<br>SQL Server Replication<br>ared Features<br>distributable Features                     |                                                                  | Feature description:<br>The configuration and operation of each<br>instance feature of a SQL Server instances. SQL<br>Server instances. can operate side-by-side on<br>the same computer.<br>Prerequisites for selected features:<br>Already installed:<br>Windows PowerShell 3.0 or higher<br>To be installed from media:<br>Microsoft Visual C++ 2017 Redistributable<br>Disk Space Requirements<br>Drive C: 994 MB required, 37241 MB available | • |
| Inst<br><u>S</u> ha<br>Sha                                                                                                    | Select <u>A</u> II <u>Unselect AII</u><br>tance goot directory:<br>ared feature directory:<br>ared feature directory ( <u>x</u> 86): | C:\Program Files\M<br>C:\Program Files\M<br>C:\Program Files (x& | icrosoft SQL Server\                                                                                                    |   |

## 5. Use Default and click 'Next'

| 髕 SQL Server 2022 Setup       | Ŷ                            |                  |                     |                   |                   | -    |       | × |
|-------------------------------|------------------------------|------------------|---------------------|-------------------|-------------------|------|-------|---|
| Instance Configuration        | on                           |                  |                     |                   |                   |      |       |   |
| Specify the name and instan   | ce ID for the instance of SO | QL Server. Insta | nce ID becom        | es part of the in | stallation path.  |      |       |   |
| License Terms                 | O <u>D</u> efault instance   |                  |                     |                   |                   |      |       |   |
| Global Rules                  | • Named instance: *          | EasyMan          |                     |                   |                   |      |       |   |
| Microsoft Update              |                              |                  |                     |                   |                   |      |       |   |
| Product Updates               |                              |                  |                     |                   |                   |      |       |   |
| Install Setup Files           | Instance <u>I</u> D:         | EASYMAN          |                     |                   |                   |      |       |   |
| Feature Selection             |                              |                  |                     |                   |                   |      |       |   |
| Feature Rules                 | SQL Server directory:        | C:\Program       | -<br>iles\Microsoft | SQL Server\MS     | SQL16.EASYMAN     |      |       |   |
| Instance Configuration        | Installed instances          |                  |                     |                   |                   |      |       |   |
| Server Configuration          | instaged instances.          |                  |                     |                   | E DO              |      |       |   |
| Database Engine Configuration | Instance Name                | Instance ID      | Feat                | ures              | Edition           | Vers | ion   |   |
| Feature Configuration Rules   |                              |                  |                     |                   |                   |      |       |   |
| Complete                      |                              |                  |                     |                   |                   |      |       |   |
|                               |                              |                  |                     |                   |                   |      |       |   |
|                               |                              |                  |                     |                   |                   |      |       |   |
|                               |                              |                  |                     |                   |                   |      |       |   |
|                               |                              |                  |                     |                   |                   |      |       |   |
|                               |                              |                  |                     |                   |                   |      |       |   |
|                               |                              |                  |                     |                   |                   |      |       |   |
|                               |                              |                  |                     |                   |                   |      |       |   |
|                               |                              |                  |                     |                   |                   |      |       |   |
|                               |                              |                  |                     |                   |                   |      |       |   |
|                               |                              |                  |                     | < <u>B</u> a      | ck <u>N</u> ext > |      | Cance | 1 |

## 6. Change Named instance to 'EasyMan' and click 'Next'

| 馪 SQL Server 2022 Setup                                                                                                    |                                                                                                    |                                                                                                    |                                                                                    | -                                                                |                                     | ×   |
|----------------------------------------------------------------------------------------------------|----------------------------------------------------------------------------------------------------|----------------------------------------------------------------------------------------------------|------------------------------------------------------------------------------------|------------------------------------------------------------------|-------------------------------------|-----|
| Server Configuration<br>Specify the service accounts and                                                                                                    | d collation configuration.                                                                                                    |                                                                                                    |                                                                                    |                                                                  |                                     |     |
| License Terms<br>Global Rules<br>Microsoft Update<br>Product Updates<br>Install Setup Files<br>Install Rules<br>Feature Selection<br>Feature Rules<br>Instance Configuration<br><b>Server Configuration</b><br>Database Engine Configuration<br>Feature Configuration Rules<br>Installation Progress<br>Complete | Service Accounts Collation<br>Microsoft recommends that yo<br>Service<br>SQL Server Database Engine<br>SQL Server Browser<br>Grant Perform Volume Main<br>This privilege enables instar<br>to information disclosure by<br>Click here for details | u use a separate account for each<br>Account Name<br>NT Service\MSSQL\$EAS<br>NT AUTHORITY\LOCAL<br>itenance Tasks privilege to SQL Ser<br>it file initialization by avoiding zerc<br>allowing deleted content to be acc | SQL Server service<br>Password<br>ver Database Eng<br>bing of data page<br>cessed. | e.<br>Startup<br>Automi<br>Disable<br>jine Servic<br>s. This may | o Type<br>attic<br>d<br>e<br>y lead | > > |
|                                                                                                    |                                                                                                    | < <u>B</u> ack                                                                                                    | < <u>N</u> ext >                                                                   | •                                                                | Cance                               | el  |

7. Use Default settings and click 'Next'

| Database Engine Confi<br>Specify Database Engine authe                                                                                                    | guration                                                                                                    | administrators, data directories,                                    | ; TempDB, Max degree of                                                                                                    |
|----------------------------------------------------------------------------------------------------|----------------------------------------------------------------------------------------------------|----------------------------------------------------------------------|----------------------------------------------------------------------------------------------------|
| License Terms<br>Global Rules<br>Microsoft Updates<br>Product Updates<br>Install Setup Files<br>Install Rules<br>Feature Selection<br>Feature Rules<br>Instance Configuration<br><b>Database Engine Configuration</b><br>Feature Configuration Rules<br>Installation Progress<br>Complete | Server Configuration<br>Specify the authen<br>Authentication Mc<br>Windows authe<br>Mixed Mode (Su<br>Specify the password:<br>Confirm password:<br>Specify SQL Server<br>WINDOWS11\left | Data Directories TempDB N<br>itication mode and administrator<br>ode | Memory User Instances FILESTREAM rs for the Database Engine. ndows authentication) ministrator (sa) account. SQL Server administrators have unrestricted access to the Database Engine. |
|                                                                                                    | Add <u>C</u> urrent User                                                                                                    | Add <u>R</u> emove                                                   | < Back Next > Cancel                                                                                                    |

8. Change to 'Mixed Mode', enter a password and click 'Next'

Note: write down the password. You need it when you install Easy Man.

| 📸 SQL Server 2022 Setup         |                                          |                                                     | - |       | × |
|---------------------------------|------------------------------------------|-----------------------------------------------------|---|-------|---|
| Complete                        |                                          |                                                     |   |       |   |
| Your SQL Server 2022 installati | on completed successfully with product u | pdates.                                             |   |       |   |
| License Terms                   | Information about the Setup operation    | or possible next steps:                             |   |       |   |
| Microsoft Undate                | Feature                                  | Status                                              |   |       |   |
| Des dust Undates                | 🥝 Database Engine Services               | Succeeded                                           |   |       |   |
|                                 | SQL Server Replication                   | Succeeded                                           |   |       |   |
| Install Setup Files             | SQL Browser                              | Succeeded                                           |   |       |   |
| Install Rules                   | SQL Writer                               | Succeeded                                           |   |       |   |
| Feature Selection               | Setup Support Files                      | Succeeded                                           |   |       |   |
| Feature Rules                   |                                          |                                                     |   |       |   |
| Instance Configuration          |                                          |                                                     |   |       |   |
| Server Configuration            |                                          |                                                     |   |       |   |
| Database Engine Configuration   |                                          |                                                     |   |       |   |
| Feature Configuration Rules     | Details:                                 |                                                     |   |       |   |
| Installation Progress           | Install successful                       |                                                     |   |       |   |
| Complete                        |                                          |                                                     |   |       |   |
|                                 |                                          |                                                     |   |       |   |
|                                 |                                          |                                                     |   |       |   |
|                                 |                                          |                                                     |   |       |   |
|                                 |                                          |                                                     |   |       |   |
|                                 |                                          |                                                     |   |       |   |
|                                 |                                          |                                                     |   |       |   |
|                                 |                                          |                                                     |   |       |   |
|                                 | Summary log file has been saved to the   | following location:                                 |   |       |   |
|                                 | C:\Program Files\Microsoft SQL Server    | 160\Setup Bootstrap\Log\20241004_112502<br>2502 tvt |   |       |   |
|                                 | 300mmary Windows11 20241004 11           | <u>LOUINE</u>                                       |   |       |   |
|                                 |                                          |                                                     |   | Close |   |

9. The installation is now complete. Close all windows.

## NB! Regarding SQL 2022

Default Startup Type for SQL Server 2022 is Automatic (Delayed Start).

Delayed Start means 1-2 minutes.

This is a change from SQL 2019 (the reason is unknown...)

#### THIS MUST BE CHANGED TO AUTOMATIC

because Easy Man's services read from SQL tables when it starts up.

|                                                                                | MARY Properties (Local Computer)                                                                                         |   |
|--------------------------------------------------------------------------------|----------------------------------------------------------------------------------------------------|---|
| General Log On                                                                 | Recovery Dependencies                                                                                                    |   |
| Service name:                                                                  | MSSQL\$EASYMAN                                                                                                    |   |
| Display name:                                                                  | SQL Server (EASYMAN)                                                                                                    |   |
| Description:                                                                   | Provides storage, processing and controlled access of data, and rapid transaction processing.                            |   |
| Path to executab<br>''C:\Program File:                                         | le:<br>s∖Microsoft SQL Server∖MSSQL16.EASYMAN\MSSQL\Bi                                                                   | r |
| Startup type:                                                                  | Automatic (Delayed Start) ~                                                                                              | 1 |
|                                                                                | · · ·                                                                                                    |   |
| Service status:                                                                | Running                                                                                                    |   |
| Service status:                                                                | Running<br>Stop <u>P</u> ause <u>R</u> esume                                                                             |   |
| Service status:<br>Start<br>You can specify from here                          | Running       Stop     Pause       Resume       the start parameters that apply when you start the service               |   |
| Service status:<br>Start<br>You can specify ifrom here.<br>Start parameters:   | Running       Stop     Pause     Resume       the start parameters that apply when you start the service                 | ] |
| Service status:<br>Start<br>You can specify<br>from here.<br>Start parameters: | Running           Stop         Pause         Resume           the start parameters that apply when you start the service | ] |